## Microsoft Office Professional Plus 2013 のアンインストール 手順例

## ※ アンインストールの作業は利用者自身の責任で行ってください。※

作成日:2013-07-11

| 1 | 次の Web ページを参照して、Fix it をダウンロードする。                                                                               |
|---|----------------------------------------------------------------------------------------------------|
|   | Microsoft Office 2013 または Office 365 のアンインストール<br>http://support.microsoft.com/kb/2739501/ja                    |
| 2 | "1"でダウンロードしたファイルをダブルクリックする。<br>■ 015CTRRemove                                                                   |
| 3 | [次へ]をクリックする。                                                                                                    |
|   | ×                                                                                                    |
|   | 🔄 🖳 Uninstall Microsoft Office                                                                                  |
|   | コンピューターの問題の防止とトラブルシューティング                                                                                       |
|   | Uninstall Microsoft Office<br>This troubleshooter will assist you with removing all suites of Microsoft Office. |
|   |                                                                                                    |
|   |                                                                                                    |
|   |                                                                                                    |
|   | 詳細設定                                                                                                    |
|   | 発行元: Microsoft Corporation                                                                                      |
|   | フライバシーに関する声明                                                                                                    |
|   | 次へ(N) キャンセル                                                                                                    |
| 4 |                                                                                                    |

[この修正を適用します]をクリックする。

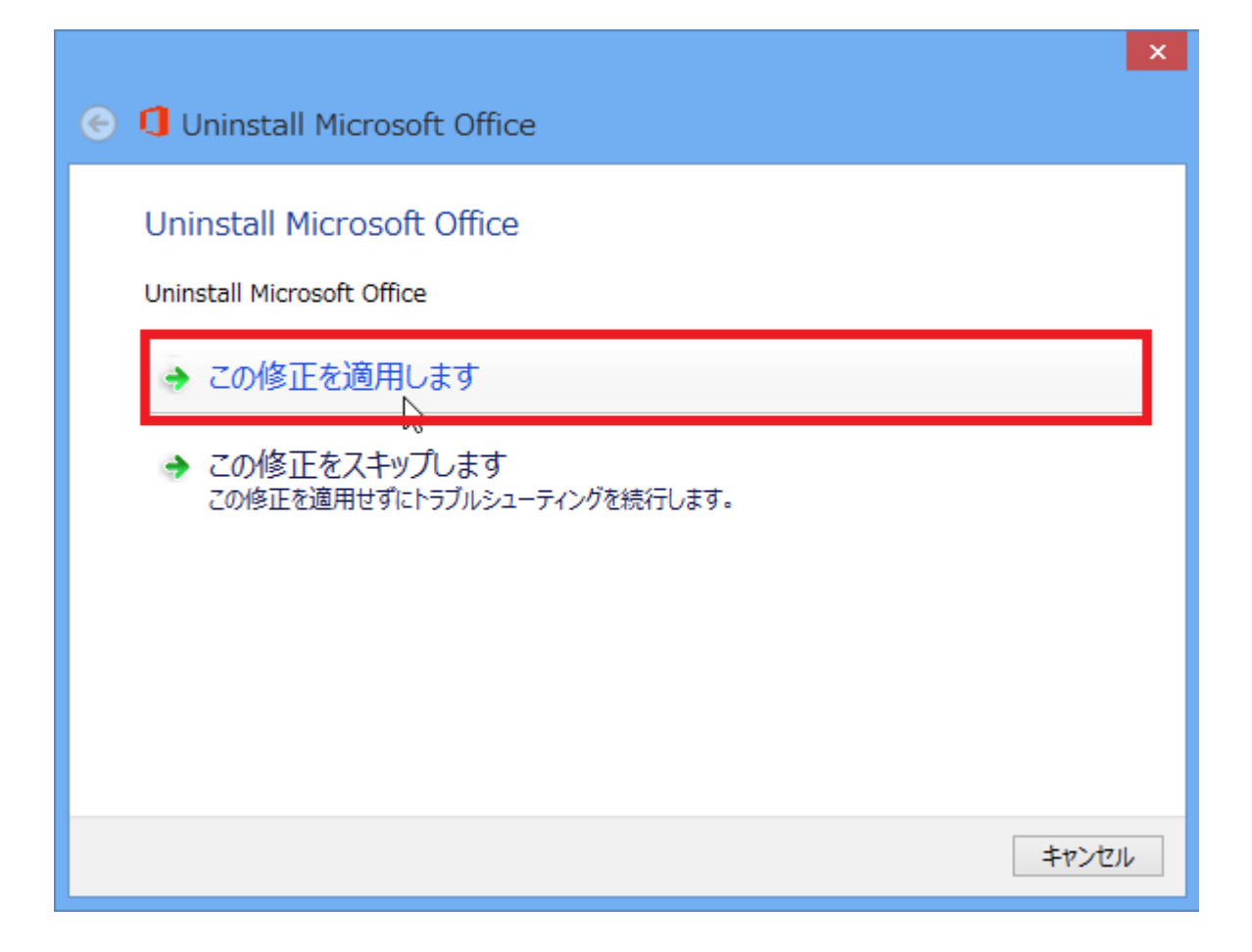

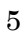

[OK]をクリックする。

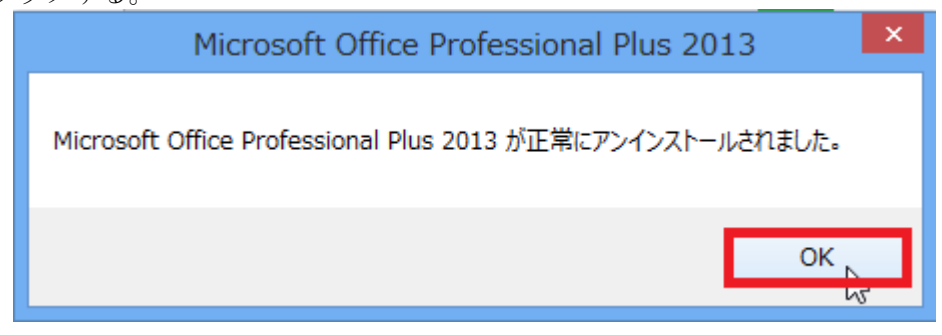

6

[次へ]をクリックする。

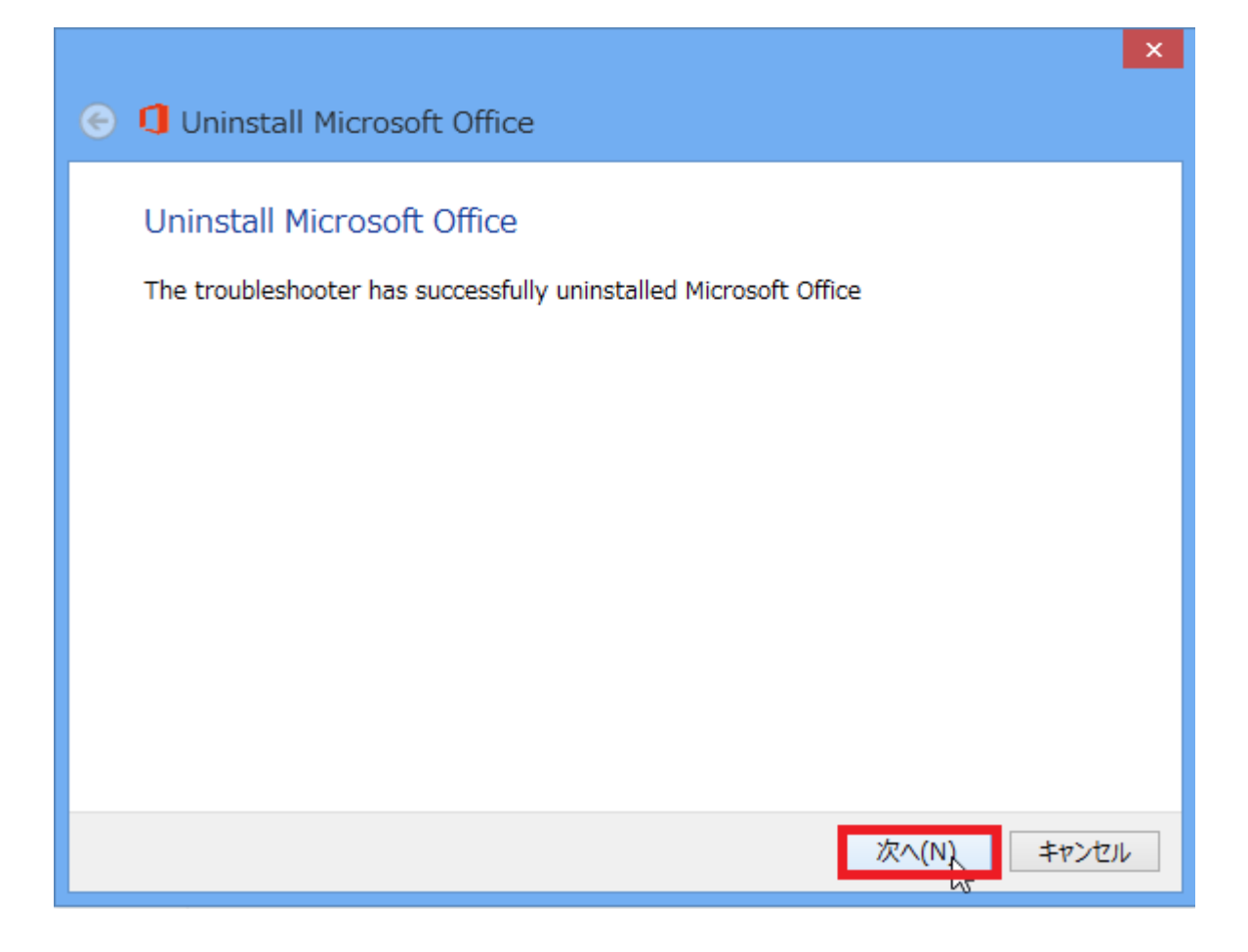

 $\mathbf{7}$ 

[閉じる]をクリックする。

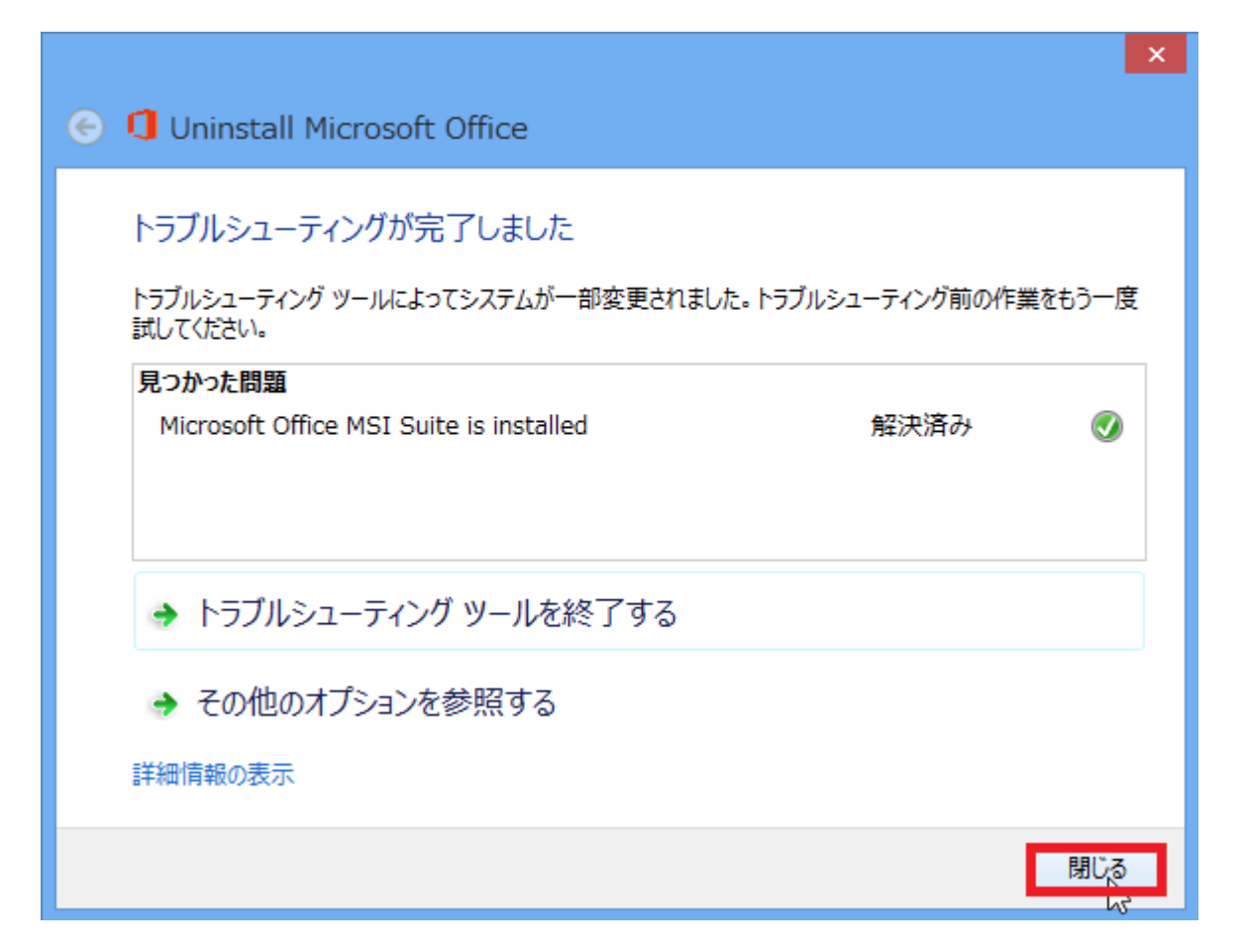